## "EI 收录检索"打印操作示例

- 1. 从哈理工图书馆主页资源栏目---引进数据库—外文进入,找到 EI 美国工程索
  - 引,点击"访问地址"进入数据库。

ECIR 2022, Proceedings

|    | ▲ 外文                                            | 首页 🖒 资源 🖒 引进数据库 〉 外文 |
|----|-------------------------------------------------|----------------------|
|    | EI 美国工程索引                                       |                      |
|    | 发布人:管理员 浏览次数: 10139次                            | 日期: 2019-03-12       |
|    |                                                 |                      |
|    | 访问啊h!: <u>http://www.engineeringvillage.com</u> |                      |
|    | 进入EI平台前,仔细阅读EI打印操作样例                            |                      |
|    | 3 <u>EI 检索打印格式.pdf</u>                          |                      |
|    | <b>文献类型:</b> 摘要/索引数据库                           |                      |
|    | 学科分类:科技类                                        |                      |
| 2. | 进入 2022 年 8 月更新的 EI 新平台记录页面,选                   | 上择字段,输入词语。           |

| ELSEVIER                                                                                                    | Engineering Village Search $\checkmark$ Search history $\checkmark^2$ Alerts <sup>®</sup> Selected records <sup>®</sup> More $\checkmark$ $\textcircled{O}^2$ $\textcircled{a}$ $\checkmark$                                                                                                    |  |  |  |  |  |  |  |  |
|----------------------------------------------------------------------------------------------------|----------------------------------------------------------------------------------------------------|--|--|--|--|--|--|--|--|
| Quick                                                                                                    | search: Subject/Title/Abstr 🗸 for ground up truth                                                                                                    |  |  |  |  |  |  |  |  |
|                                                                                                    | Suggested terms: ? Remote Sensing Image Segmentation Deep Learning Image Enhancement                                                                                                    |  |  |  |  |  |  |  |  |
|                                                                                                    | Computer Vision<br>Turn on AutoSuggest   + Add search field   Reset form                                                                                                    |  |  |  |  |  |  |  |  |
|                                                                                                    | ·····································                                                                                                    |  |  |  |  |  |  |  |  |
| 3. 得                                                                                                    | 到检索结果之后,先选择记录,再点击图标" ",进入打印界面后,                                                                                                    |  |  |  |  |  |  |  |  |
|                                                                                                    | ⊠ 🗄 唑 ∨ Display: 25 🗸 results per page                                                                                                    |  |  |  |  |  |  |  |  |
| <ul> <li>1. From the Ground Truth Up: Doing Al Ethics from Practice to Principles</li> <li>Brusseau, James (Philosophy Department, Pace University, New York, United States) Source: arXiv, January 5, 2022</li> <li>Database: Compendex</li> <li>Document type: Preprint (PP)</li> <li>Show view Full text 7</li> <li>FULL TEXT LINKS 7</li> </ul> |                                                                                                    |  |  |  |  |  |  |  |  |
| 2.                                                                                                    | 2. Und truth up: doing AI ethics from practice to principles (Open Access) Philosophy Department, Pace University, New York; NY, United States) Source: AI and Society, 2022                                                                                                    |  |  |  |  |  |  |  |  |
|                                                                                                    | C录     pendex       Article in Press       ✓       Full text        ✓   FULL TEXT LINKS                                                                                                    |  |  |  |  |  |  |  |  |
| 3. 📕                                                                                                    | DocTAG: A Customizable Annotation Tool for Ground Truth Creation                                                                                                    |  |  |  |  |  |  |  |  |
|                                                                                                    | Giachelle, Fabio (Department of Information Engineering, University of Padua, Padua, Italy); Irrera, Ornella; Silvello, Gianmaria<br>Source: Lecture Notes in Computer Science (including subseries Lecture Notes in Artificial Intelligence and Lecture Notes in<br>Bioinformatics), v 13186 LNCS, p 288-293, 2022, Advances in Information Retrieval - 44th European Conference on IR Research, |  |  |  |  |  |  |  |  |

Feedback 🗖

## 4. 在以下界面中选择 detailed record, 打印详细记录。

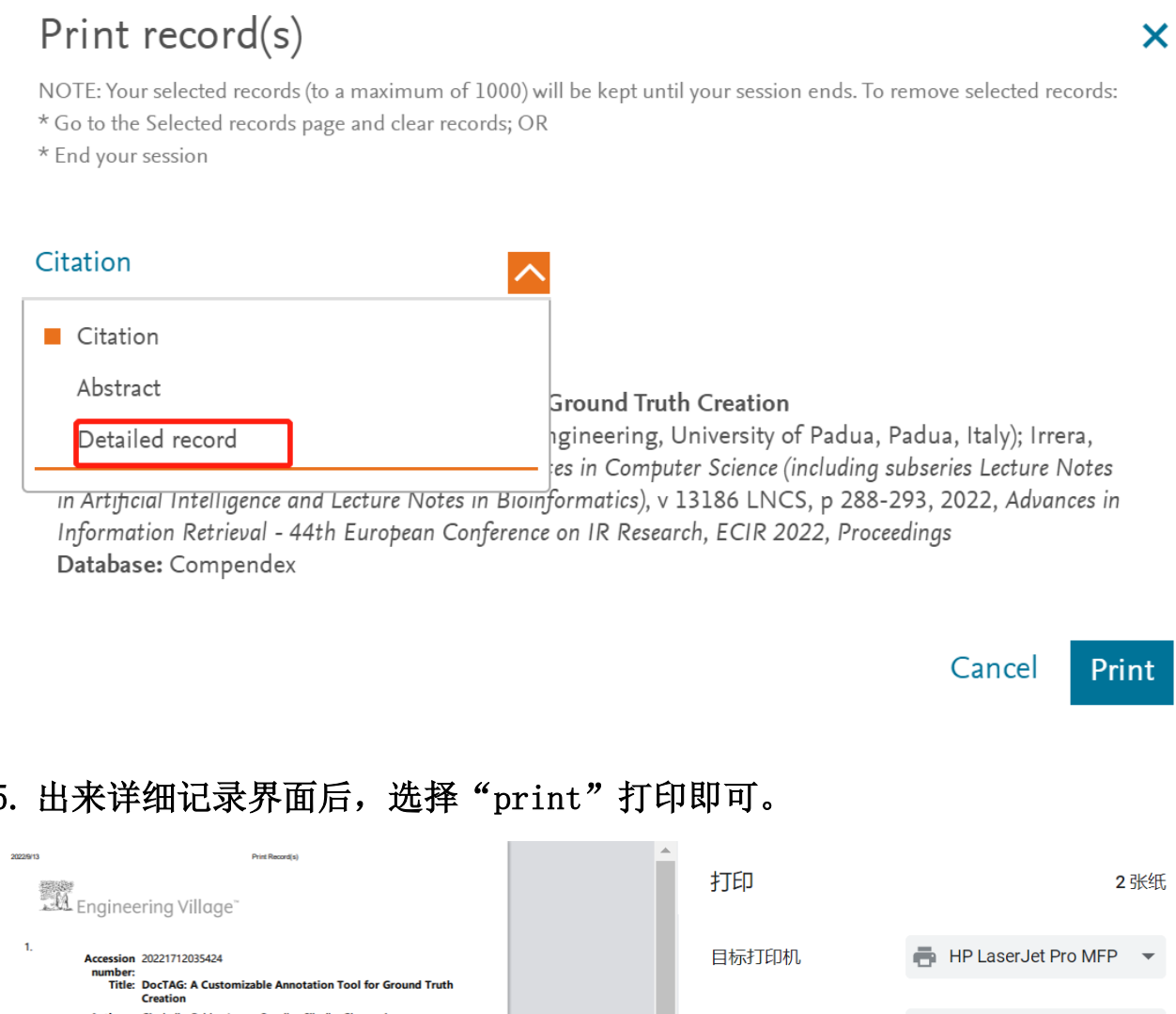

## 5. 出来详细记录界面后,选择"print"打印即可。

| 2022913                 | Pret Record(s)                                                                                                    |   | 打印      |        | 2张纸    |
|-------------------------|----------------------------------------------------------------------------------------------------|---|---------|--------|--------|
| 1.                      |                                                                                                    |   | A total |        | D -    |
| Accessi                 | n 20221712035424                                                                                                    |   |         |        | F ¥    |
| Tit                     | <ul> <li>DocTAG: A Customizable Annotation Tool for Ground Truth<br/>Creation</li> </ul>                                                                                                    |   |         |        |        |
| Autho                   | s: Giachelle, Fabio ; Irrera, Ornella ; Silvello, Gianmaria                                                                                                    |   |         | A ***  |        |
| Author affiliation      | <ul> <li>Department of Information Engineering, University of Padua,<br/>Padua, Italy</li> </ul>                                                                                                    |   | 网贝      | 全部     | *      |
| Correspondi<br>autho    | g Giachelle, Fabio (fabio.giachelle@unipd.it)<br>r:                                                                                                    |   |         |        |        |
| Source tit              | <ul> <li>Lecture Notes in Computer Science (including subseries Lecture<br/>Notes in Artificial Intelligence and Lecture Notes in Bioinformatics)</li> </ul>                                                                                                    |   | 份数      | 1      |        |
| Abbreviat<br>source tit | d Lect. Notes Comput. Sci.<br>e:                                                                                                    |   |         |        |        |
| Volum                   | e: 13186 LNCS                                                                                                    |   | 布局      | 纵向     | -      |
| Part numb               | r: 2 of 2                                                                                                    |   | ניון.   | 37(IF) |        |
| Issue tit               | <ul> <li>Advances in Information Retrieval - 44th European Conference on<br/>IR Research, ECIR 2022, Proceedings</li> </ul>                                                                                                    |   |         |        |        |
| Issue dat               | e: 2022                                                                                                    |   |         |        |        |
| Publication yes         | r: 2022                                                                                                    |   | 更多设置    |        | $\sim$ |
| Page                    | s: 288-293                                                                                                    |   |         |        |        |
| Languag                 | e: English                                                                                                    |   |         |        |        |
| ISS                     | N: 03029743                                                                                                    |   |         |        |        |
| E-ISS                   | N: 16113349                                                                                                    |   |         |        |        |
| ISBN-1                  | 3: 9783030997380                                                                                                    |   |         |        |        |
| Document typ            | e: Conference article (CA)                                                                                                    |   |         |        |        |
| Conference nam          | e: 44th European Conference on Information Retrieval, ECIR 2022                                                                                                    |   |         |        |        |
| Conference dat          | e: April 10, 2022 - April 14, 2022                                                                                                    |   |         |        |        |
| Conferen                | ce Stavanger, Norway<br>n:                                                                                                    |   |         |        |        |
| Conference cod          | e: 276459                                                                                                    |   |         |        |        |
| Publish                 | r: Springer Science and Business Media Deutschland GmbH                                                                                                    |   |         |        |        |
| Abstra                  | t: Information Retrieval (IR) is a discipline deeply rooted on evaluation<br>that in many cases relies on annotated data as ground truth.<br>Manual annotation is a demanding and time-consuming task,<br>involving human intervention for topic-document assessment. To |   |         | 打印     | 取消     |
|                         |                                                                                                    | - |         |        |        |

6. 将 EI 详细记录打印材料带来南区图书馆信息咨询部认证盖章。有打印格式的 问题可以电话联系 86390322,还可以 QQ 咨询: 295409504。